#### How to restore the MioMap

 Prepare the Mio MapDVD , connect your Mio C710 to pc , then run the disk (Please restart the Mio C710 by clic) Select your language

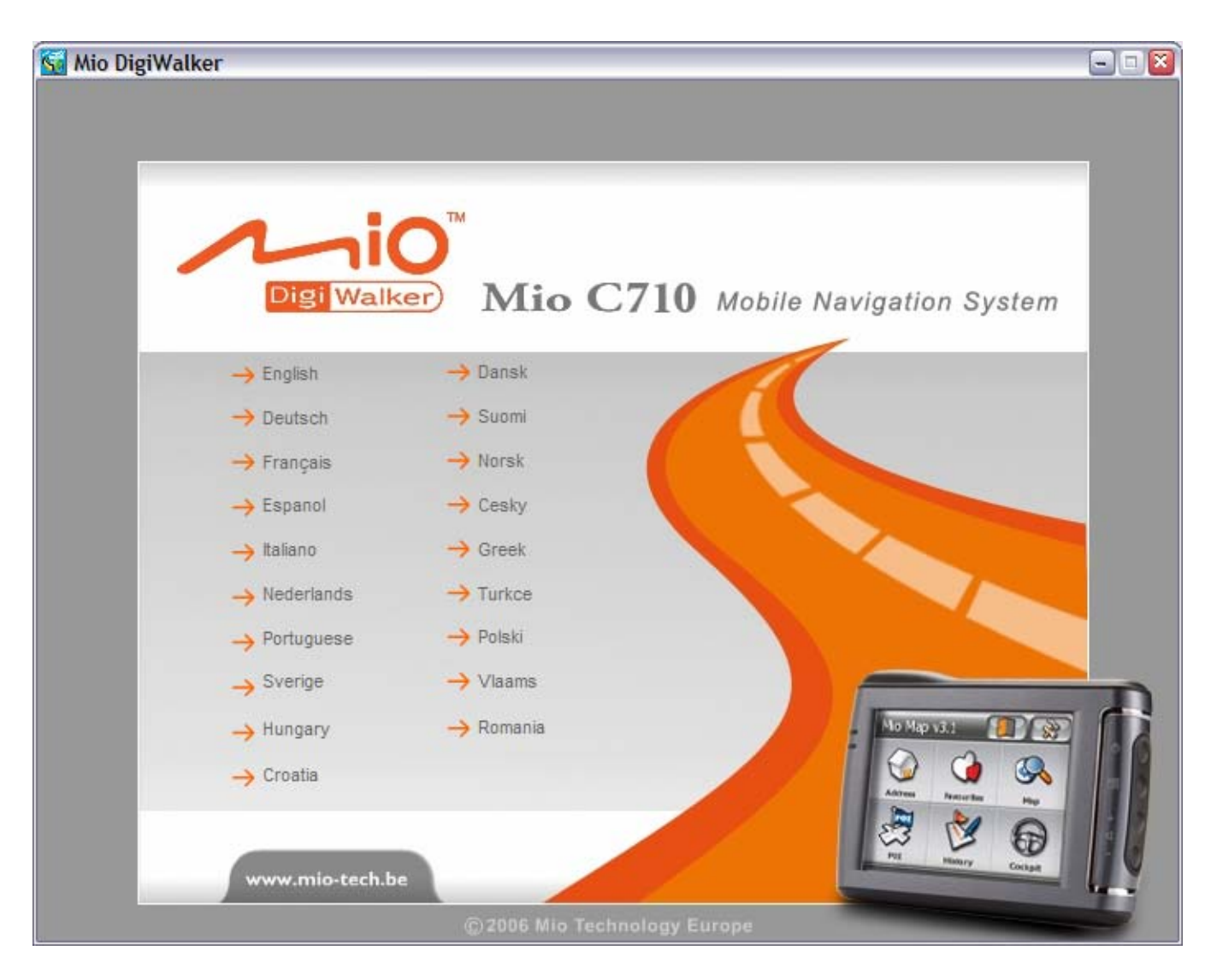

# 2. First select "Restore Mio Map V3.1 Software"

| DigiWalker                 |                                                   |
|----------------------------|---------------------------------------------------|
|                            |                                                   |
|                            |                                                   |
|                            |                                                   |
|                            | TM                                                |
|                            |                                                   |
| Digi Wali                  | ker)                                              |
|                            |                                                   |
|                            | -> Restore Mio Map V3.1 Software                  |
| Mise Map v3 for C710       |                                                   |
| 📕 🧩 👝 🖉                    | $\rightarrow$ Install speed cam application       |
| No. 21 and a second second | → Support                                         |
|                            | → Install Adobe® Reader®                          |
|                            | TeleAtlas Overview Copyright notices and End User |
|                            | Licensing terms                                   |
|                            | → Quit                                            |
|                            |                                                   |
|                            |                                                   |
|                            |                                                   |
|                            |                                                   |

## Waiting 3 minutes to finish.

| ĺ | Mio Map                                                                 |
|---|-------------------------------------------------------------------------|
|   | The installation files are being copied. This may take several minutes. |
|   |                                                                         |
|   |                                                                         |
|   | Cancel                                                                  |

| Mio Map                  | 8               |
|--------------------------|-----------------|
| The files have been copi | ed successfully |
| 確定                       | ]               |

# 3. Secondary , Select "Transmit Maps"

| igiWalker          |                                                   |
|--------------------|---------------------------------------------------|
|                    |                                                   |
|                    |                                                   |
|                    |                                                   |
| 1                  |                                                   |
| Digilw             | alker                                             |
| Digi W             |                                                   |
|                    |                                                   |
|                    |                                                   |
| Miss Map v3 for C7 |                                                   |
| × -                | Install speed cam application                     |
|                    | _ / -> Support                                    |
|                    | → Install Adobe® Reader®                          |
|                    | TeleAtlas Overview Copyright notices and End User |
|                    | Licensing terms                                   |
|                    | → Quit                                            |
|                    |                                                   |
|                    |                                                   |
|                    |                                                   |
| <b>G</b> Back      | © 2005 Min Technology Europe                      |
| Apage              | Corection and rectinology Encope                  |

#### Select the Countries and install to Mio C710

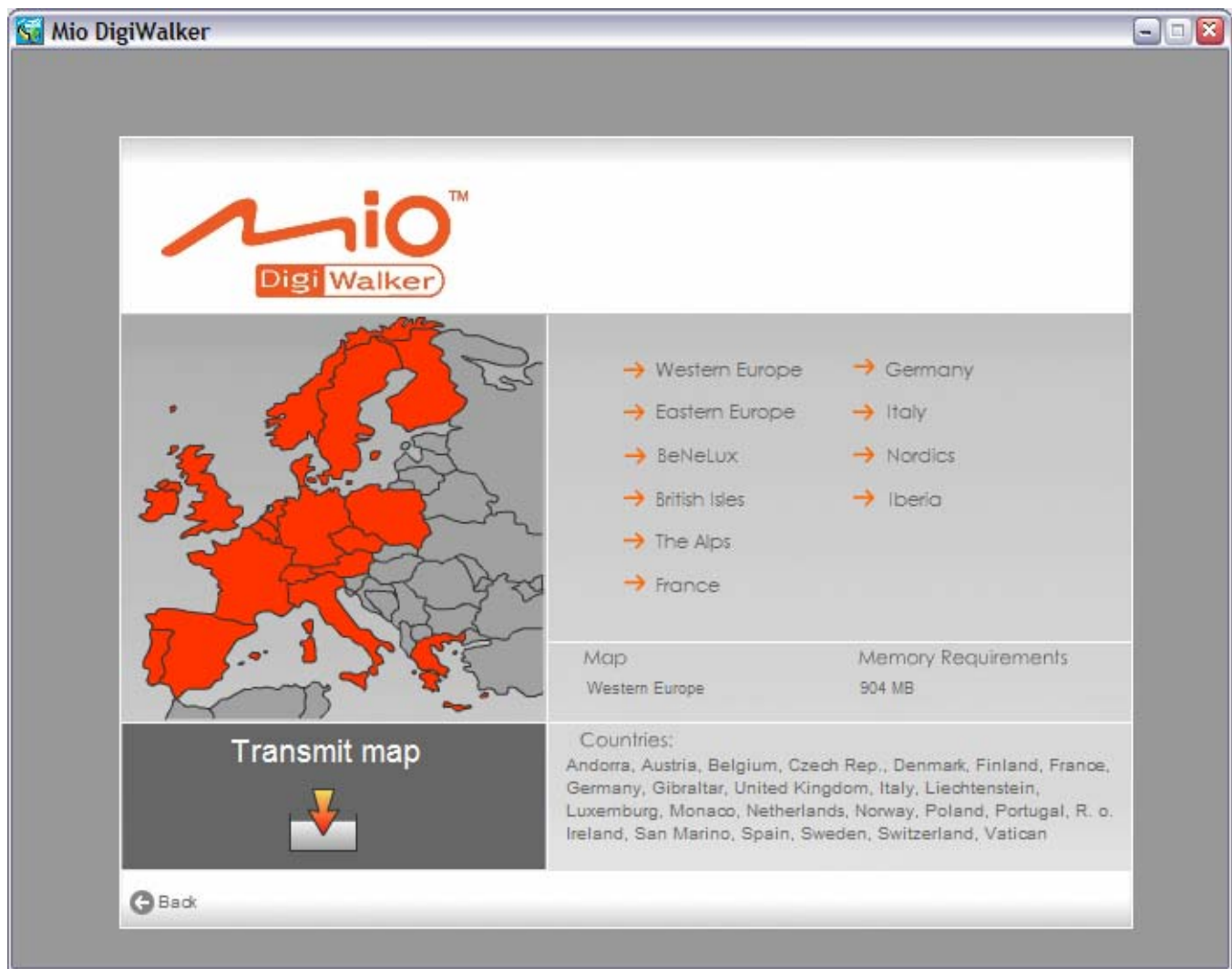

| Mio Map                                                                                                    | 2                        |
|----------------------------------------------------------------------------------------------------|--------------------------|
| Please make sure the device is connected to AC charger and properly connected to the computer with the USB cable befor | e starting the transfer. |
| 確定                                                                                                    |                          |

#### Select the SD Card or Flash memory

| Transmit map                                            |
|---------------------------------------------------------|
| Transmit to SD card (\Miomap\Maps) Transmit to Mio C710 |
|                                                         |
| Cancel                                                  |

## Now start to restore the map data

| ransmit to SD card (\Miomap\Maps) | Transmit to Mio C  |
|-----------------------------------|--------------------|
| ansum to SD card (Milomap Maps)   | Tiansmit to Milo C |
|                                   |                    |
|                                   |                    |
|                                   |                    |

| Mio Map | 8                                          |
|---------|--------------------------------------------|
| <b></b> | The map has been transmitted successfully. |
|         | 確定                                         |

## 4. Remove the Mio C710 from your pc , then restart the Mio C710 again .